ООО «Институт территориального планирования «Град»

«Форматно-логический контроль информационных ресурсов ГИСОГД» Prizma

Программный модуль Проверка проекта на соответствие Техническим требованиям

Руководство пользователя

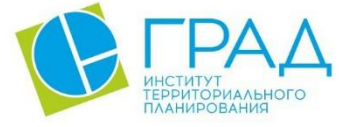

itpgrad.ru

## Оглавление

| 1. | Ha   | азначение программы                                            | 3  |
|----|------|----------------------------------------------------------------|----|
| 2. | Te   | ехническая поддержка                                           | 3  |
| 3. | Ус   | словные обозначения и сокращения                               | 4  |
| 4. | Тр   | ребования к квалификации пользователей                         | 5  |
| 5. | C    | истемные требования                                            | 6  |
| 6. | Ус   | становка и запуск ПО                                           | 7  |
| (  | 5.1  | Оформление заявки на получение лицензионного ключа             | 10 |
| 7. | Φ    | ункциональные возможности                                      | 12 |
| ,  | 7.1. | Проверка проекта                                               | 12 |
| ,  | 7.2. | Интерпретация результатов проверки проекта                     | 13 |
| ,  | 7.3. | Структура отчета о соответствии таблиц Техническим требованиям | 16 |

#### 1. Назначение программы

Для работы с Техническими требованиями в ГИС Аксиома реализовано прикладное программное обеспечение «Программный модуль «Проверка проекта на соответствие Техническим требованиям» (далее также – Программный модуль), выполняющее проверку на корректный ввод атрибутивных данных объектов градостроительной документации.

Программный модуль представляет функции проверки электронного проекта и загруженных в окно карты ГИС Аксиома таблиц на соответствие Техническими требованиям.

Программное обеспечения является частью пакета ПО «Форматно-логический контроль информационных ресурсов ГИСОГД» Prizma.

### 2. Техническая поддержка

Техническая поддержка ПО оказывается по вопросам развёртывания, настройки, основных возможностей, а также возникновения ошибок при работе с ПО. Контакты, по которым осуществляется техническая поддержка:

+7 3812 408 225,

<u>azenkov@itpgrad.ru</u> Зенков Александр Александрович, <u>domelyanchuk@itpgrad.ru</u> Омельянчук Дмитрий Александрович. Время работы: 9:00 – 18:00 (GMT +6).

# 3. Условные обозначения и сокращения

## Таблица 1 – Перечень используемых условных обозначений и сокращений

| Условное сокращение | Пояснение                 |
|---------------------|---------------------------|
| ИП                  | Инструментальная панель   |
| ГИС                 | Геоинформационная система |
| ПО                  | Программное обеспечение   |
| TT                  | Технические требования    |

## 4. Требования к квалификации пользователей

Работа с инструментальной панелью «Технические требования» не предъявляет к квалификации пользователя требования, отличные от требований к пользователям современных офисных программ.

Предполагается, что пользователь уже имеет навыки работы на компьютере и опыт работы с ГИС Аксиома.

## 5. Системные требования

Минимальные системные требования, предъявляемые к рабочему месту пользователя, для установки и эксплуатации ПО приведены в Таблице 2.

Таблица 2 – Требования к конфигурации программного обеспечения

| Компонент                                | Конфигурация                                                                                                    |  |
|------------------------------------------|----------------------------------------------------------------------------------------------------|--|
| Операционная система                     | Рекомендуемая клиентская компонента системы<br>должна устойчиво работать в среде MS Windows<br>(Windows Vista, 7, 10) |  |
|                                          | ГИС Аксиома (версия 2.4.0)                                                                                            |  |
|                                          | Python (версия 3.5 или более поздняя)                                                                                 |  |
| Среда развертывания и запуска приложения | Microsoft .NET Framework 4.0                                                                                          |  |

Для работы с ПО, рабочая станция пользователя должна удовлетворять следующим минимальным требованиям, описанным в Таблице 3.

| $1 a o f n \mu a 0 = 1 p c o o b a n n A K K o n w n f y p a u n a n n a p a f n o f o o c c n c f c n h$ |
|----------------------------------------------------------------------------------------------------|
|----------------------------------------------------------------------------------------------------|

| Компонент             | Конфигурация                               |  |  |
|-----------------------|--------------------------------------------|--|--|
| Центральный процессор | типа Intel Core 2 Duo, Pentium             |  |  |
| Оперативная память    | не менее 1024Мb                            |  |  |
| Жесткий диск          | 80Gb                                       |  |  |
| Дисковая подсистема   | -                                          |  |  |
| Видеоадаптер          | 16 или 24 разрядный вариант палитры цветов |  |  |
| Клавиатура            | присутствует                               |  |  |
| Мышь                  | присутствует                               |  |  |
| Монитор               | присутствует                               |  |  |
| Разрешение экрана     | не менее 1024х768                          |  |  |

### 6. Установка и запуск ПО

Установка инструментальной панели осуществляется с помощью инсталлятора Программный модуль для работы с техническими требованиями (Axioma.GIS) 3.0 (лицензия).exe на клиентской машине пользователя.

Далее приведена последовательность действий при инсталляции, иллюстрированная изображениями окон. Следует иметь в виду, что размеры окон, их оформление и шрифт текста зависят от настроек операционной системы и могут отличаться на разных компьютерах в зависимости от установленной операционной системы. Последовательность действий представлена для инструментальной панели Справочники 3.0, процесс установки и заявка на получение лицензии для инструментальной панели Проверка 3.0 идентичен.

В процессе инсталляции вернуться к предыдущему этапу можно, нажав на кнопку «**Наза**д». Для отказа от инсталляции нужно нажать кнопку «**Отмена**», при этом никаких изменений в системе произведено не будет.

После инициализации инсталлятора запустится специальный Мастер установки, следуя подробным инструкциям которого, можно выполнить установку ПО.

| 😥 Установка — Программный модуль для работы с техниче — 🛛 🗙                                                                            |
|----------------------------------------------------------------------------------------------------|
| Выбор папки установки<br>В какую папку вы хотите установить Программный модуль для работы с<br>техническими требованиями (Axioma.GIS)? |
| Программа установит "Программный модуль для работы с техническими требованиями (Axioma.GIS)" в следующую папку.                        |
| Нажмите «Далее», чтобы продолжить. Если вы хотите выбрать другую папку,<br>нажмите «Обзор».                                            |
| C:\Program Files\Axioma.GIS\bin\python_plugins\stgd                                                                                    |
| Требуется как минимум 19,4 Мб свободного дискового пространства.                                                                       |
|                                                                                                    |
| Далее > Отмена                                                                                                    |

Рисунок 1 – Стартовая страница Мастера установки и выбор пути установки

В данном окне необходимо указать путь установки ПО. Здесь будут хранится основные файлы необходимые для работы ПО. Директория определена по умолчанию, ввиду необходимости расположения ПО именно в данной директории.

#### ИТП «Град»

В следующем шаге инсталляции импортера следует указать папку для установки ярлыков программы в меню Пуск или поставить флажок, если папка в меню Пуск не нужна. Нажать кнопку «Далее». Будет открыто окно подтверждения установки.

| 🛃 Уст | гановка — Программный модуль для работы с техниче —                                                                                                    | >      | < |
|-------|----------------------------------------------------------------------------------------------------|--------|---|
| Bci   | ё <b>готово к установке</b><br>Программа установки готова начать установку Программный модуль для<br>работы с техническими требованиями (Axioma.GIS) на ваш компьютер. | S      |   |
|       | Нажмите «Установить», чтобы продолжить, или «Назад», если вы хотите<br>просмотреть или изменить опции установки.                                                       |        |   |
|       | Папка установки:<br>C: \Program Files \Axioma.GIS \bin \python_plugins \stgd                                                                                           | ^      |   |
|       |                                                                                                    |        |   |
|       |                                                                                                    |        |   |
|       | <                                                                                                    | >      |   |
|       | < <u>Н</u> азад <u>У</u> становить                                                                                                    | Отмена |   |

Рисунок 2 – Подтверждение установки

Для запуска процесса инсталляции нужно нажать кнопку «Установить». Возврат к предыдущему шагу будет невозможен. Установка запустится, и Мастер установки начнет копирование необходимых файлов в указанную рабочую директорию и выполнение регистрации программы в операционной системе.

На последнем этапе откроется окно завершения установки.

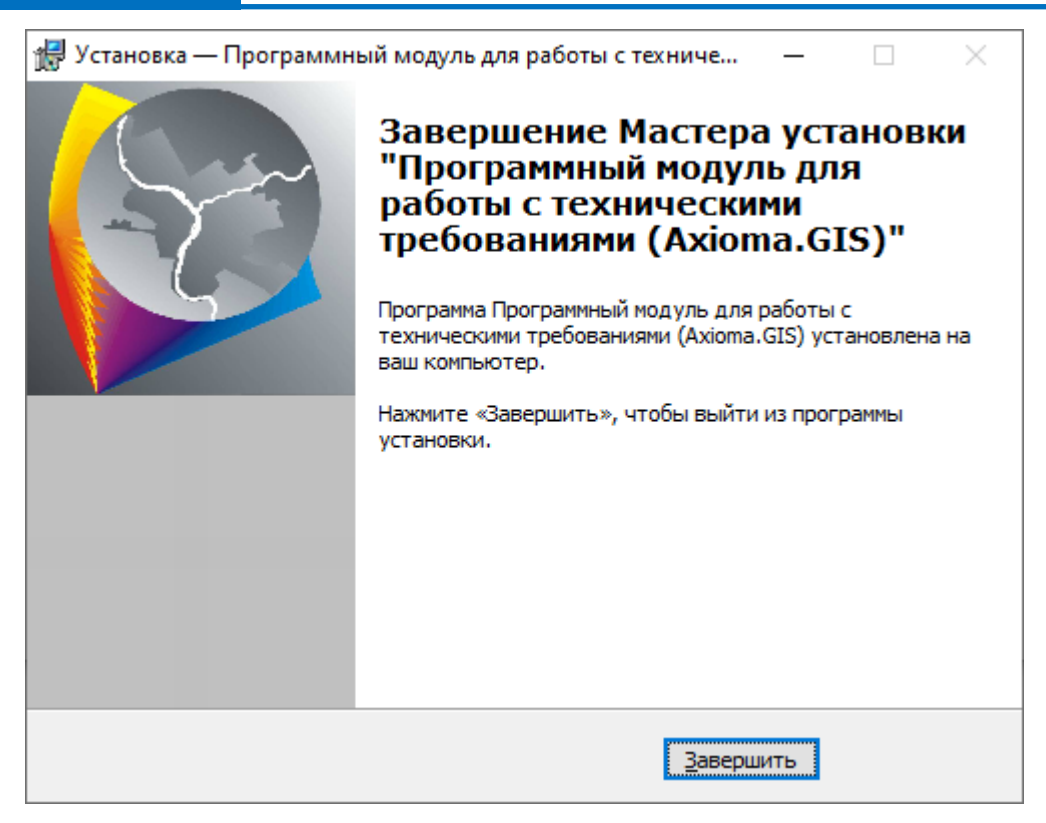

Рисунок 3 – Завершение установки

При инсталляции модуль интегрируется с ПО ГИС Аксиома. В среду ГИС Аксиома будет добавлена инструментальная панель, содержащая команды для редактирования атрибутивных данных объектов градостроительной документации и автоматическое определение условных обозначений объектов. Управление панелью (включение/отключение) возможно из каталога модулей ГИС Аксиома (Настройки – Модули).

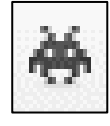

#### Рисунок 4 – Кнопка на инструментальной панели

Также автоматического определения таблиц привязанных к TT, необходимо в каталог структуры проекта сохранить файл «ProjectOptions.ini» в котором будет указана ссылка на файл Технических требований в формате .mixml, например - PathXmlClassifier=C:\Program Files\ЯНАО версия TT от 11.06.2021\XML\Tехнические требования к ИР ГИСОГД.mixml.

#### 6.1 Оформление заявки на получение лицензионного ключа

После установки для дальнейшей работы с модулем необходимо получить лицензионный ключ. Для этого необходимо оформить заявку:

1) При запуске установленного программы в диалоговом окне лицензирования нажать кнопку «Получить ключ».

| ← Справочники (Axioma.GIS)    | _ |       | $\times$ |
|-------------------------------|---|-------|----------|
| Лицензионный ключ отсутствует |   |       |          |
| Получить ключ                 |   | Выход |          |

#### Рисунок 5 - Получение лицензионного ключа

2) Для получения идентификатора рабочей машины пользователя нажать кнопку «Получить». Система сгенерирует идентификатор автоматом.

| 🖊 Получение идентификатора компьютера                                    | _ |       | × |
|--------------------------------------------------------------------------|---|-------|---|
| Идентификатор машины пользователя<br>96CC2641-F4600EE2-E8E0FFDD-D2F81755 |   |       |   |
| Оформить заявку Получить                                                 |   | Выход |   |

#### Рисунок 6 - Получение идентификатора компьютера

3) Нажать кнопку «**Оформить заявку**», автоматически сформируется .docx файл – заявка. Поле «Идентификатор ПК» будет заполнено автоматически. Заполнить шаблон заявки. В поле «Тип ключа», где демонстрационный – ограниченный по времени действия ключ, лицензионный – не ограниченный, необходимо выбрать нужный. Сохранить файл заявки и отправить на электронный адрес разработчику ПО.

|   | ЗАЯВКА НА ПРЕДОСТАВЛЕНИЕ ЛИЦЕНЗИИ НА ИСПОЛЬЗОВАНИЕ<br>ПРОГРАММНОГО ОБЕСПЕЧЕНИЯ |                                     |  |  |  |
|---|--------------------------------------------------------------------------------|-------------------------------------|--|--|--|
|   | Прошу предоставити                                                             | ь лицензию на использование ПО.     |  |  |  |
|   | Идентификатор ПК                                                               | 96CC2641-F4600EE2-E8E0FFDD-D2F81755 |  |  |  |
|   | Наименование ПО                                                                |                                     |  |  |  |
| 1 | Справочники (Axioma.C                                                          | HS)                                 |  |  |  |
| 2 |                                                                                |                                     |  |  |  |
| 3 |                                                                                |                                     |  |  |  |
| 4 |                                                                                |                                     |  |  |  |
|   | Тип ключа: <mark>лицензионн</mark>                                             | вый/демонстрационный                |  |  |  |
|   | Наименование организа                                                          | ации:                               |  |  |  |
|   | Адрес организации:                                                             |                                     |  |  |  |
|   | Контактный телефон:                                                            |                                     |  |  |  |
|   | Лицензионный договор                                                           | ) N≌:                               |  |  |  |

## Рисунок 7 - Формирование заявки на получение лицензионного ключа

После выполнения заявки, заказчику будет передан файл лицензии - GradLicense.lic, который необходимо поместить в корневой каталог установленного ПО указанный при установке.

### 7. Функциональные возможности

### 7.1. Проверка проекта

Инструмент 🤲 «Проверка электронного проекта на соответствие Техническим требованиям» предназначен для автоматизации проверки электронных проектов на соответствие Техническим требованиям. Инструмент работает в двух режимах:

- проверка загруженных в окно карты ГИС Аксиома таблиц;
- проверка электронного проекта целиком.

На соответствие Техническим требованиям проверяется:

- наличие и наименования таблиц проекта;
- атрибуты таблиц и их значения;
- условные обозначения объектов.

| E   | Зыбор таблиц для проверки:                                                                                                    | <u></u> _                                                                                                    |
|-----|----------------------------------------------------------------------------------------------------|----------------------------------------------------------------------------------------------------|
| (   | Открытые таблицы О Проект                                                                                                    | ВидГД: ГП 🗸 🗸                                                                                                    |
|     | анана и на на на на на на на на на на на на на                                                                                                    | Secondaria (                                                                                                    |
|     |                                                                                                    |                                                                                                    |
| - T | Туть к файлу системы требований:                                                                                                    |                                                                                                    |
|     | Z:\Классификатор\Версия 5.0 Классификат                                                                                                    | гор ДТП (Минэконом)\Классификатор Мин 🗸 🛄                                                                                                    |
|     |                                                                                                    |                                                                                                    |
| , i |                                                                                                    |                                                                                                    |
|     | Наименование тарлицы                                                                                                    | Путь к классификатору                                                                                                    |
|     |                                                                                                    | Путь к классификатору 7: Крассификатор Версия 5.0 Крассификатор П                                                                                                    |
|     | Наименование таолицы<br>Автомобильные_дороги_пр<br>Пинии электропередачи пр                                                                                                    | Путь к классификатору<br>Z:\Классификатор\Версия 5.0 Классификатор Д1<br>7:\Классификатор\Версия 5.0 Классификатор Д1                                                                                                    |
|     | Наименование таолицы<br>Автомобильные_дороги_пр<br>Линии_электропередачи_пр<br>Объекты добывающ промышлен пр                                                                                                    | Путь к классификатору<br>Z:\Классификатор\Версия 5.0 Классификатор Д]<br>Z:\Классификатор\Версия 5.0 Классификатор Д]<br>Z:\Классификатор\Версия 5.0 Классификатор Д]                                                                                                    |
|     | Наименование таолицы<br>Автомобильные_дороги_пр<br>Линии_электропередачи_пр<br>Объекты_добывающ_промышлен_пр<br>Объекты здравоохранения пр                                                                       | Путь к классификатору<br>Z:\Классификатор\Версия 5.0 Классификатор Д]<br>Z:\Классификатор\Версия 5.0 Классификатор Д]<br>Z:\Классификатор\Версия 5.0 Классификатор Д]<br>Z:\Классификатор\Версия 5.0 Классификатор Д]                                                                                                 |
|     | Наименование таолицы<br>Автомобильные_дороги_пр<br>Линии_электропередачи_пр<br>Объекты_добывающ_промышлен_пр<br>Объекты_здравоохранения_пр<br>Объекты_образования_науки_пр                                       | Путь к классификатору<br>Z:\Классификатор\Версия 5.0 Классификатор Д]<br>Z:\Классификатор\Версия 5.0 Классификатор Д]<br>Z:\Классификатор\Версия 5.0 Классификатор Д]<br>Z:\Классификатор\Версия 5.0 Классификатор Д]<br>Z:\Классификатор\Версия 5.0 Классификатор Д]                                                 |
|     | Наименование таолицы<br>Автомобильные_дороги_пр<br>Линии_электропередачи_пр<br>Объекты_добывающ_промышлен_пр<br>Объекты_здравоохранения_пр<br>Объекты_образования_науки_пр<br>Функциональные_зоны_пр             | Путь к классификатору<br>Z:\Классификатор\Версия 5.0 Классификатор Д]<br>Z:\Классификатор\Версия 5.0 Классификатор Д]<br>Z:\Классификатор\Версия 5.0 Классификатор Д]<br>Z:\Классификатор\Версия 5.0 Классификатор Д]<br>Z:\Классификатор\Версия 5.0 Классификатор Д]<br>Z:\Классификатор\Версия 5.0 Классификатор Д] |
|     | Наименование таолицы<br>Автомобильные_дороги_пр<br>Линии_электропередачи_пр<br>Объекты_добывающ_промышлен_пр<br>Объекты_здравоохранения_пр<br>Объекты_образования_науки_пр<br>Функциональные_зоны_пр             | Путь к классификатору<br>Z:\Классификатор\Версия 5.0 Классификатор Д]<br>Z:\Классификатор\Версия 5.0 Классификатор Д]<br>Z:\Классификатор\Версия 5.0 Классификатор Д]<br>Z:\Классификатор\Версия 5.0 Классификатор Д]<br>Z:\Классификатор\Версия 5.0 Классификатор Д]<br>Z:\Классификатор\Версия 5.0 Классификатор Д] |
|     | Наименование таолицы<br>Автомобильные_дороги_пр<br>Линии_электропередачи_пр<br>Объекты_добывающ_промышлен_пр<br>Объекты_здравоохранения_пр<br>Объекты_образования_науки_пр<br>Функциональные_зоны_пр             | Путь к классификатору<br>Z:\Классификатор\Версия 5.0 Классификатор Д]<br>Z:\Классификатор\Версия 5.0 Классификатор Д]<br>Z:\Классификатор\Версия 5.0 Классификатор Д]<br>Z:\Классификатор\Версия 5.0 Классификатор Д]<br>Z:\Классификатор\Версия 5.0 Классификатор Д]<br>Z:\Классификатор\Версия 5.0 Классификатор Д] |
|     | Наименование таолицы<br>✓ Автомобильные_дороги_пр<br>✓ Линии_электропередачи_пр<br>✓ Объекты_добывающ_промышлен_пр<br>✓ Объекты_здравоохранения_пр<br>✓ Объекты_образования_науки_пр<br>✓ Функциональные_зоны_пр | Путь к классификатору<br>Z:\Классификатор\Версия 5.0 Классификатор Д]<br>Z:\Классификатор\Версия 5.0 Классификатор Д]<br>Z:\Классификатор\Версия 5.0 Классификатор Д]<br>Z:\Классификатор\Версия 5.0 Классификатор Д]<br>Z:\Классификатор\Версия 5.0 Классификатор Д]<br>Z:\Классификатор\Версия 5.0 Классификатор Д] |
|     | Наименование таолицы<br>Автомобильные_дороги_пр<br>Линии_электропередачи_пр<br>Объекты_добывающ_промышлен_пр<br>Объекты_здравоохранения_пр<br>Объекты_образования_науки_пр<br>Функциональные_зоны_пр             | Путь к классификатору<br>Z:\Классификатор\Версия 5.0 Классификатор Д]<br>Z:\Классификатор\Версия 5.0 Классификатор Д]<br>Z:\Классификатор\Версия 5.0 Классификатор Д]<br>Z:\Классификатор\Версия 5.0 Классификатор Д]<br>Z:\Классификатор\Версия 5.0 Классификатор Д]<br>Z:\Классификатор\Версия 5.0 Классификатор Д] |

Рисунок 8 – Интрефейс инструмента «Проверка электронного проекта на соответствие Техническим требованиям»

#### ИТП «Град»

Описание основных настроек:

1. В режиме «Открытые таблицы» проверяет загруженные в окно карты ГИС Аксиома таблицы на соответствие Технические требования, в данном режиме для проверки необходимо выбрать таблицы в окне 4. Режим «Проект» предназначен для проверки электронных проектов на соответствие Технических требований целиком, если выбран данный пункт, необходимо в окне 2 указать путь к каталогу с проектом.

2. В данном окне необходимо указать путь к каталогу с проектом, в случае если для проверки выбран пункт «Проект»;

3. В данном окне необходимо указать директорию расположения файла Технических требований в формате .mixml.

 Если среди открытых таблиц присутствуют таблицы, не привязанные к Техническим требованиям, то в поле «Путь к файлу системы требований» необходимо вручную указать директорию расположения файла Технических требований.

 Если среди открытых таблиц присутствуют таблицы, соответствующие одним Техническим требованиям, то в поле «Путь к файлу системы требований» заполнится автоматически.

– Если среди открытых таблиц присутствуют таблицы, привязанные к разным Техническим требованиям, то в поле «Путь к файлу системы требований» необходимо из выпадающего списка выбрать Технические требования, на соответствие которым будет производиться проверка. Таблицы, привязанные к Техническим требованиям, отличным от указанных в поле «Путь к файлу системы требований», проверяться не будут.

4. В данном окне необходимо указать таблицы для проверки на соответствие Техническим требованиям, в случае если выбрана настройка «Открытые таблицы». При необходимости можно использовать функцию «Выбрать все»;

5. Выбрать тип документации к которой относится разрабатываемые проект, проверку которого необходимо осуществить;

6. Нажать на кнопку «Проверка». Начнется проверка таблиц на соответствие Техническим требованиям, указанной в поле «Путь к файлу системы требований». Для отмены проверки нажать на кнопку «Отменить».

#### 7.2. Интерпретация результатов проверки проекта

По окончании проверки система выводит результат в таблицу. Описание структуры отчета, сформированного по результатам проверки, приведено в пункте №6.4.3 «Структура отчета о соответствии таблиц Техническим требованиям». Для подробного просмотра результатов проверки нажать 🖪

| сканирование объек<br>Проверка завершена<br>Эшибки: 32                                                                                                    | тов на ошибки                                                                                                    |                                                             |                                                                |
|----------------------------------------------------------------------------------------------------|----------------------------------------------------------------------------------------------------|-------------------------------------------------------------|----------------------------------------------------------------|
| Результаты сканиров<br>Показать 🖌 🗸 Отметити                                                                                                    | в как исправленное                                                                                                    | 🔄 Только неиспра                                            | вленные                                                        |
| Таблица                                                                                                    | Тип ошибки                                                                                                    | Атрибут                                                     | Geo_ld объекта                                                 |
| ОТ-ИТП ГРАД     ОЗливка_за_границ.     ОЗливка_за_границ.     ОТерритории с градо.     ОТерритории с градо.     ОТерритории с градо.     ОТерритории с градо.     ОТерритории с градо.     ОТерритории с градо.     ОТеритории с градо.     ОТеритории с градо.     ОТеритории с градо.     ОТеритории с градо.     ОТеритории с градо.     ОЗоб_культ_насле.     ОЗоб_культ_насле.     ОЗоб_культ_насле.     ОЗоб_культ_насле.     ОЗоб_культ_насле.     ОЗоб_культ_насле.     ОЗоб_культ_насле.     ОЗоб_культ_насле.     ОЗоб_культ_насле.     ОЗоб_культ_насле.     ОЗоб_культ_насле.     Остраница_МО     Охранные_зоны_пр | Таблица отсутствуе<br>Таблица отсутствуе<br>Таблица отсутствуе<br>Таблица отсутствуе<br>Таблица отсутствуе<br>Таблица отсутствуе<br>Таблица отсутствуе<br>Атприбуты не соотви<br>Атприбуты не соотви<br>Атприбуты не соотви<br>Атприбуты не соотви<br>Атприбуты не соотви<br>Атприбуты не соотви | тв<br>тв<br>тв<br>тв<br>тв<br>етс<br>етс<br>етс<br>тс<br>тс | {07397779-5b4d-47ce-8096-e7c5                                  |
| - О Территории_ООПТ<br>- Э Территории_ООПТ<br>- Э Территории_ООПТ                                                                                                    | УО отсутствует в СТ<br>УО отсутствует в СТ                                                                                                    |                                                             | {6a79d539-0e41-49af-9ec5-5b97<br>{a2137cc8-2bd2-4582-95a4-028a |

Рисунок 9 – Результат проверки

1. Для устранения ошибки разделов «Значения атрибутов», «Условные обозначения»

следует щелчком левой выделить строку с ошибкой и нажать на кнопку Соказать Система

позиционирует карту на объекте с выбранной ошибкой. Для ошибок разделов «Структура

проекта», «Структура таблиц» кнопка Споказать не доступна.

| 😻 Проверка и обнаружение о                                                                                                    | шибок в соответствии с СТ      | кГД                                                                                                    |                                                                                                    | x            |    |  |  |  |  |  |
|----------------------------------------------------------------------------------------------------|--------------------------------|----------------------------------------------------------------------------------------------------|----------------------------------------------------------------------------------------------------|--------------|----|--|--|--|--|--|
| Сканирование объектов на ошибки<br>Просерна завершена<br>Ошибих 376                                                                                                    |                                |                                                                                                    |                                                                                                    | 61           |    |  |  |  |  |  |
| Результаты сканир                                                                                                    | ОВАНИЯ<br>ить как исправленное | олько неисправл                                                                                                    | енные                                                                                                    |              |    |  |  |  |  |  |
| Таблица                                                                                                    | Тип ошибки                     | Атрибут                                                                                                    | Geo_ld объекта                                                                                                    |              |    |  |  |  |  |  |
| Park, 1999     Park, 1999     Park, 199     Park, 199     Park, |                                | Ter, phero<br>Ra, phero<br>Ra, p | McDurer: 705-40361 (24-013)           McDurer: 705-40361 (24-013)           McDurer: 705-40361 (24-013)           McDurer: 705-40361 (24-013)           McDurer: 705-40361 (24-013)           McDurer: 705-40361 (24-013)           McDurer: 705-40361 (24-013)           McDurer: 705-40361 (24-013)           McDurer: 705-40361 (24-013)           McDurer: 705-40361 (24-013)           McDurer: 705-4041 (24-013)           McDurer: 705-4041 (24-013)           McDurer: 705-4041 (24-013)           McDurer: 705-4041 (24-013)           McDurer: 705-4041 (24-013)           McDurer: 705-4041 (24-013)           McDurer: 705-4041 (24-013)           McDurer: 705-4041 (24-013)           McDurer: 705-4041 (24-013)           McDurer: 705-4041 (24-013)           McDurer: 705-4041 (24-013)           McDurer: 705-4041 (24-013)           McDurer: 705-4041 (24-013)           McDurer: 705-705 (24-013)           McDurer: 705-705 (24-013)           McDurer: 705-705 (24-013)           McDurer: 705-705 (24-013)           McDurer: 705-705 (24-013)           McDurer: 705-705 (24-013)           McDurer: 705-705 (24-013)           McDurer: 705-705 (24-013)           McDurer: 705-705 (24-013)           McDure |              |    |  |  |  |  |  |
| Экспорт отчета в Excel                                                                                                    |                                |                                                                                                    | Закрыт                                                                                                    |              |    |  |  |  |  |  |
| Размер: 1 28                                                                                                    | 10 m                           | Изменяемый: Н                                                                                                    | ЕТ Выбранны                                                                                                    | ай: Град_зон | ир |  |  |  |  |  |

Рисунок 10 – Устранение ошибок

2. После исправления ошибок следует установить «флажки» в соответствующих строках и нажать на кнопку Отметить как исправленное. Исправленные ошибки выделяются следующим образом (Рисунок 11).

| проверка завершена<br>Ошибки: 376                                                                                                    |                                                                                                    |                                                                                                    |                                                                                                    |              |
|----------------------------------------------------------------------------------------------------|----------------------------------------------------------------------------------------------------|----------------------------------------------------------------------------------------------------|----------------------------------------------------------------------------------------------------|--------------|
|                                                                                                    |                                                                                                    |                                                                                                    |                                                                                                    |              |
|                                                                                                    |                                                                                                    |                                                                                                    |                                                                                                    |              |
|                                                                                                    |                                                                                                    |                                                                                                    |                                                                                                    |              |
|                                                                                                    |                                                                                                    |                                                                                                    |                                                                                                    |              |
|                                                                                                    |                                                                                                    |                                                                                                    |                                                                                                    |              |
| Результаты сканир                                                                                                    | ования                                                                                                    |                                                                                                    |                                                                                                    |              |
| i osjinorarta okaninpo                                                                                                    | John                                                                                                    |                                                                                                    |                                                                                                    |              |
|                                                                                                    |                                                                                                    |                                                                                                    |                                                                                                    |              |
| 🔘 Показать 🚺 🖌 Отмети                                                                                                    | пъ как исправленное 📗 Т                                                                                                    | олько неисправл                                                                                                    | енные                                                                                                    |              |
|                                                                                                    |                                                                                                    |                                                                                                    |                                                                                                    |              |
|                                                                                                    |                                                                                                    |                                                                                                    |                                                                                                    |              |
|                                                                                                    | 19 <u>5</u> 9                                                                                                    | 128 - 252                                                                                                    | 112 222 2                                                                                                    |              |
| Таблица                                                                                                    | Тип ошибки                                                                                                    | Атрибут                                                                                                    | Geo_ld объекта                                                                                                    |              |
| Таблица<br>🖵 🔲 Значения аттрибутов                                                                                                    | Тип ошибки                                                                                                    | Атрибут                                                                                                    | Geo_ld объекта                                                                                                    | -            |
| Таблица<br>————————————————————————————————————                                                                                                    | Тип ошибки<br>Значение не соответст                                                                                                    | Атрибут<br>Код_объекта                                                                                                    | Geo_ld объекта<br>{0f66b89d-b077-457e-81eb-55d95                                                                                                    | , III        |
| Таблица<br>                                                                                                    | Тип ошибки<br>Значение не соответст<br>Значение не соответст                                                                                                    | Атрибут<br>Код_объекта<br>Вид_объекта                                                                                           | Geo_ld объекта<br>{0f66b89d-b07f-457e-81eb-55d95<br>{0f66b89d-b07f-457e-81eb-55d95                                                                                                    | - 11         |
| Таблица<br>Эначения аттрибутов<br>Град_зонир<br>Град_зонир<br>Град_зонир                                                                                                   | Тип ошибки<br>Значение не соответст<br>Значение не соответст<br>Значение не соответст                                                                                                    | Атрибут<br>Код_объекта<br>Вид_объекта<br>Тип_объекта                                                                            | Geo_ld объекта<br>{0f66b89d-b07f-457e-81eb-55d95<br>{0f66b89d-b07f-457e-81eb-55d95<br>{0f66b89d-b07f-457e-81eb-55d95                                                                                                    | • III        |
| Таблица<br>Эначения аттрибутов<br>Град_зонир<br>Град_зонир<br>Град_зонир<br>Град_зонир<br>Град_зонир                                                                       | Тип ошибки<br>Значение не соответст<br>Значение не соответст<br>Значение не соответст<br>Значение не соответст                                                                                                    | Атрибут<br>Код_объекта<br>Вид_объекта<br>Тип_объекта<br>Код_объекта                                                             | Geo_ld объекта<br>{0f66b89d-b07f-457e-81eb-55d95<br>{0f66b89d-b07f-457e-81eb-55d95<br>{0f66b89d-b07f-457e-81eb-55d95<br>{0f66b89d-b07f-457e-81eb-55d95                                                                                                    |              |
| Таблица<br>Эначения аттрибутов<br>Град_зонир<br>Град_зонир<br>Град_зонир<br>Град_зонир<br>Град_зонир<br>Град_зонир<br>Град_зонир                                           | Тип ошибки<br>Значение не соответст<br>Значение не соответст<br>Значение не соответст<br>Значение не соответст<br>Значение не соответст                                                                                                    | Атрибут<br>Код_объекта<br>Вид_объекта<br>Тип_объекта<br>Код_объекта<br>Вид_объекта                                              | Geo_ld объекта<br>{0f66b89d-b07f-457e-81eb-55d95<br>{0f66b89d-b07f-457e-81eb-55d95<br>{0f66b89d-b07f-457e-81eb-55d95<br>{0f66b89d-b07f-457e-81eb-55d95<br>{0f66b89d-b07f-457e-81eb-55d95                                                                                                    | · III        |
| Таблица<br>Эначения аттрибутов<br>Град_зонир<br>Град_зонир<br>Град_зонир<br>Град_зонир<br>Град_зонир<br>Град_зонир<br>Град_зонир<br>Град_зонир                             | Тип ошибки<br>Значение не соответст<br>Значение не соответст<br>Значение не соответст<br>Значение не соответст<br>Значение не соответст<br>Значение не соответст                                                                            | Атрибут<br>Код_объекта<br>Вид_объекта<br>Тип_объекта<br>Код_объекта<br>Вид_объекта<br>Тип_объекта                               | Geo_ld объекта<br>{0f66b89d-b07f-457e-81eb-55d95<br>{0f66b89d-b07f-457e-81eb-55d95<br>{0f66b89d-b07f-457e-81eb-55d95<br>{0f66b89d-b07f-457e-81eb-55d95<br>{0f66b89d-b07f-457e-81eb-55d95<br>{0f66b89d-b07f-457e-81eb-55d95                                                                                               | <b>v</b> III |
| Таблица<br>Эначения аттрибутов<br>Град_зонир<br>Град_зонир<br>Град_зонир<br>Град_зонир<br>Град_зонир<br>Град_зонир<br>Град_зонир<br>Град_зонир<br>Град_зонир               | Тип ошибки<br>Значение не соответст<br>Значение не соответст<br>Значение не соответст<br>Значение не соответст<br>Значение не соответст<br>Значение не соответст<br>Значение не соответст                                                   | Атрибут<br>Код_объекта<br>Вид_объекта<br>Тип_объекта<br>Вид_объекта<br>Код_объекта<br>Код_объекта                               | Geo_ld объекта<br>{0f66b89d-b07-457e-81eb-55d95<br>{0f66b89d-b07-457e-81eb-55d95<br>{0f66b89d-b07-457e-81eb-55d95<br>{0f66b89d-b07-457e-81eb-55d95<br>{0f66b89d-b07-457e-81eb-55d95<br>{0f66b89d-b07-457e-81eb-55d95<br>{0f66b89d-b07-457e-81eb-55d95<br>{25964df2412c-4a03-8997-2c225}                                  |              |
| Таблица<br>Значения аттрибутов<br>Град_зонир<br>Град_зонир<br>Град_зонир<br>Град_зонир<br>Град_зонир<br>Град_зонир<br>Град_зонир<br>Град_зонир<br>Град_зонир<br>Град_зонир | Тип ошибки<br>Значение не соответст<br>Значение не соответст<br>Значение не соответст<br>Значение не соответст<br>Значение не соответст<br>Значение не соответст<br>Значение не соответст<br>Значение не соответст                          | Атрибут<br>Код_объекта<br>Вид_объекта<br>Тип_объекта<br>Вид_объекта<br>Вид_объекта<br>Код_объекта<br>Вид_объекта<br>Вид объекта | Geo_ld объекта<br>{0f66b89d-b07-457e-81eb-55d95<br>{0f66b89d-b07-457e-81eb-55d95<br>{0f66b89d-b07-457e-81eb-55d95<br>{0f66b89d-b07-457e-81eb-55d95<br>{0f66b89d-b07-457e-81eb-55d95<br>{0f66b89d-b07-457e-81eb-55d95<br>{25964df2412c-4a03-8997-2c225<br>{25964df2412c-4a03-8997-2c225}                                  |              |
| Таблица<br>Значения аттрибутов<br>Град_зонир<br>Град_зонир<br>Град_зонир<br>Град_зонир<br>Град_зонир<br>Град_зонир<br>Град_зонир<br>Град_зонир<br>Град_зонир               | Тип ошибки<br>Значение не соответст<br>Значение не соответст<br>Значение не соответст<br>Значение не соответст<br>Значение не соответст<br>Значение не соответст<br>Значение не соответст<br>Значение не соответст<br>Значение не соответст | Атрибут<br>Код_объекта<br>Вид_объекта<br>Тип_объекта<br>Вид_объекта<br>Вид_объекта<br>Вид_объекта<br>Вид_объекта<br>Вид_объекта | Geo_ld объекта<br>{0f66b89d+b07-457e-81eb-55d95<br>{0f66b89d+b07-457e-81eb-55d95<br>{0f66b89d+b07-457e-81eb-55d95<br>{0f66b89d+b07-457e-81eb-55d95<br>{0f66b89d+b07-457e-81eb-55d95<br>{0f66b89d+b07-457e-81eb-55d95<br>{25964df2412c-4a03-8997-2c225<br>{25964df2412c-4a03-8997-2c225<br>{25964df2412c-4a03-8997-2c225} | I            |

Рисунок 11 – Индикация цветом исправленных ошибок

Для отображения неисправленных ошибок в списке установить флажок «Только неисправленные».

### 7.3. Структура отчета о соответствии таблиц Техническим требованиям

По окончании проверки формируется отчет о соответствии таблиц Техническим требованиям в диалоговом окне «Проверка таблиц на соответствие СТ к ГД».

| Сканирование объект<br>Проверка завершена<br>Ошибки: 32                                                                                                    | ов на ошибки                                                                                                    |                            |                                                                                                 |
|----------------------------------------------------------------------------------------------------|----------------------------------------------------------------------------------------------------|----------------------------|-------------------------------------------------------------------------------------------------|
| Результаты сканирова                                                                                                    | ак исправленное                                                                                                    | Только <del>не</del> испра | вленные                                                                                         |
| Таблица                                                                                                    | Тип ошибки                                                                                                    | Атрибут                    | Geo Id объекта                                                                                  |
| Отругтура проекта     От-ИТП ГРАД     ОЗ-ИТП ГРАД     ОЗливка_за_границ     О Территории с градо     О Территории с градо     О З об_культ_насле     О З об_культ_насле     О З об_культ_насле     О З об_культ насле     О З об_культ насле     О З об_культ насле     О З об_культ насле     О З об_культ насле     О З об_культ насле     О З об культ насле     О З об культ насле     О З о | Таблица отсутствует в .<br>Таблица отсутствует в .<br>Таблица отсутствует в .<br>Таблица отсутствует в .<br>Таблица отсутствует в .<br>Таблица отсутствует в .<br>Таблица отсутствует в .<br>Аттрибуты не соответс.<br>Аттрибуты не соответс. |                            |                                                                                                 |
|                                                                                                    | УО отсутствует в СТ<br>УО не соответствует СТ<br>УО отсутствует в СТ<br>УО отсутствует в СТ                                                                                                    | r<br>                      | {07397779-5b4d-47ce-8096-e7c5<br>{6a79d539-0e41-49af-9ec5-5b97<br>{a2137cc8-2bd2-4582-95a4-028a |

#### Рисунок 12 – Отчет о соответствии таблиц Техническим требованиям

Кроме того, пользователю представлена возможность экспорта отчета о соответствии в формат MS Excel. Для этого необходимо после проверки нажать на кнопку «Экспорт отчета в Excel».

Структура отчета о соответствии таблиц Техническим требованиям выглядит следующим образом:

1. Структура проекта.

1.1. Перечень таблиц проекта, не соответствующих Техническим требованиям.

Раздел содержит перечень таблиц, наименования которых отсутствуют в Технических требованиях.

1.2. Перечень таблиц Технических требований, не найденных в проекте (формируется только при проверке электронного проекта). Раздел содержит перечень таблиц, наименования которых присутствуют в Технических требованиях, но не найдены в проекте.

#### ИТП «Град»

2. Структура таблиц.

2.1. Перечень таблиц проекта, атрибуты которых не соответствуют Техническим требованиям.

Раздел содержит перечень:

 таблиц, наименования и типы атрибутов которых не соответствуют Техническим требованиям;

атрибутов таблицы, наименования которых не соответствуют Техническим требованиям;

- атрибутов из Технических требований, которые отсутствуют в таблице;

- атрибутов, типы которых не соответствуют Техническим требованиям.

3. Значения атрибутов.

3.1. Перечень значений атрибутов, не соответствующих Техническим требованиям.

Раздел содержит перечень таблиц и значений их атрибутов, не соответствующих Техническим требованиям.

*Примечание:* пустое поле не является ошибкой, если от него не зависит условное обозначение.

4. Условные обозначения.

4.1. Перечень объектов, типы которых не соответствуют Техническим требованиям.

Раздел содержит перечень таблиц и их объектов, типы локализаций условных обозначений которых не соответствуют Техническим требованиям (типы локализаций: точка, линия, полигон).

4.2. Перечень объектов, условные обозначения которых отсутствуют в Технических требованиях.

Раздел содержит перечень таблиц и их объектов, условные обозначения которых отсутствуют в Технических требованиях.

4.3. Перечень объектов, условные обозначения которых не соответствуют Техническим требованиям.

Раздел содержит перечень таблиц и их объектов, условные обозначения которых не соответствуют Техническим требованиям.

Для экспорта результата проверки в табличный процессор MS Excel в диалоговом окне «Проверка таблиц на соответствие СТ к ГД» нажать на кнопку «Экспорт отчета в Excel».

| 🕅 🗟 5 - C - = yp0ki1qo.xlsx - Excel                                                                          |        |     |          |         |         | ?    | x - 0 | ×  |
|----------------------------------------------------------------------------------------------------|--------|-----|----------|---------|---------|------|-------|----|
| ФАЙЛ ГЛАВНАЯ ВСТАВКА РАЗМЕТКА СТРАНИЦЫ ФОРМУЛЫ ДАННЫЕ РЕЦЕНЗИР                                               | ОВАНИЕ | вид | надстрой | ЙКИ Loa | ad Test | Team |       |    |
| A15 • : × / fx                                                                                               |        |     |          |         |         |      |       | ~  |
| A                                                                                                    | В      | С   | D        | E       | F       | G    | н     |    |
| 1 Перечень таблиц проекта, не соответствующих Системе требований                                             | i      |     |          |         |         |      |       |    |
| 2 Декоративная графика/01-ИТП ГРАД.tab                                                                       |        |     |          |         |         |      |       |    |
| 3 Декоративная графика\Заливка_за_границами_МО.ТАВ                                                           |        |     |          |         |         |      |       |    |
| 4 Перечень таблиц Системы требований, не найденных в проекте                                                 |        |     |          |         |         |      |       |    |
| 5 Территории с градостроительными ограничениями\О3_ООПТ.ТАВ                                                  |        |     |          |         |         |      |       |    |
| 6 Территории с градостроительными ограничениями ОЗ_ООПТ_пр. ТАВ                                              |        |     |          |         |         |      |       |    |
| 7 Территории с градостроительными ограничениями Территории_ООПТ_пр. ТАВ                                      |        |     |          |         |         |      |       |    |
| 8 Фото\Видовые_точки.ТАВ                                                                                     |        |     |          |         |         |      |       |    |
| 9 Экспликация/Экспликация_ОГО_ПЗЗ.ТАВ                                                                        |        |     |          |         |         |      |       |    |
| 10                                                                                                    |        |     |          |         |         |      |       |    |
| 11                                                                                                    |        |     |          |         |         |      |       |    |
| 12                                                                                                    |        |     |          |         |         |      |       |    |
| 13                                                                                                    |        |     |          |         |         |      |       | н. |
| 14                                                                                                    |        |     |          |         |         |      |       |    |
| <ul> <li>Структура проекта</li> <li>Структура таблиц</li> <li>Значения атрибутов</li> <li>Условнь</li> </ul> | ⊕ : [  | 4   |          |         |         |      |       | Þ  |
| ГОТОВО                                                                                                    |        |     |          | ## III  |         | -    | + 10  | 0% |

Рисунок 13 – Пример экспорта отчета о соответствии таблиц Техническим требованиям в MS Excel